| Frequently Asked Ouestions |                                                                                                    |                                                                                                    |                                                                                                    |                                                                  |  |  |
|----------------------------|----------------------------------------------------------------------------------------------------|----------------------------------------------------------------------------------------------------|----------------------------------------------------------------------------------------------------|------------------------------------------------------------------|--|--|
| S.No. Question             |                                                                                                    |                                                                                                    |                                                                                                    |                                                                  |  |  |
| 1                          | web site address                                                                                                    | www.audatex.in                                                                                                    |                                                                                                    |                                                                  |  |  |
|                            | 2 Log in with PROD id's                                                                                                    | Home page , Login to create estimate click here                                                                                                    | Login to create<br>ESTIMATE<br>> CLICK HERE                                                                                                    | http://www.audatex.in/cms/web/ax-in/home_                        |  |  |
|                            | 8 Log in training Id's                                                                                                    | www.audatex.in >> Support >> Training Support >> Login_<br>for Training Users                                                                                         | Altrace Patterne Action Action Actio    | http://www.audatex.in/cms/web/ax-in/training-support             |  |  |
|                            | Unable to access www.audatex.in                                                                                                    | check internet connectivity and allow access to<br>www.audatex.in in case the system runs on restricted<br>access                                                     | Internet access rights to be provided by the dealership IT Team                                                                                                    |                                                                  |  |  |
| 5                          | Woklist display distorted / incomplete                                                                                                    | LINECK INTERNET EXPLORER VERSION , ONLY VERSION 8 and above is recommended                                                                                            | Download latest version here                                                                                                    | http://windows.microsoft.com/en-in/internet-explorer/download-ie |  |  |
|                            | : Unable to navigate to the next page<br>7 What has to be selected in agreed rates                                                                                                    | Check Mandatory fields , enter values as required<br>select your category of city as certified by your<br>manufacturer                                                | Partnerships         MB                                                                                                    |                                                                  |  |  |
| 8                          | 3 one pad tab not showing                                                                                                    | Model selection not done , select model options in vehicle                                                                                                    |                                                                                                    |                                                                  |  |  |
| 9                          | Damage Capturing not loading /opening /showing                                                                                                    | identification<br>Java not installed or verified                                                                                                    | Download Java                                                                                                    | http://www.java.com/en/                                          |  |  |
|                            | Internet Explorer has stopped working while in                                                                                                    |                                                                                                    | Verify Java                                                                                                    | http://www.java.com/en/download/installed8.jsp                   |  |  |
| 10                         | Audagraphics                                                                                                    | Update the internet explorer version                                                                                                    |                                                                                                    |                                                                  |  |  |
| 1                          | L only Auda glass graphics are available                                                                                                    | select repair assessent from the quick identification dialogue box                                                                                                    | A de anomar a particular de la mante<br>Martin anterior de la martina de la martina de l |                                                                  |  |  |
| 12                         | Part School<br>Part School<br>Part | enter painting values manually in the highlighted fields                                                                                                    | Paint Schodule Options Goals Namer Set Set Set Set Set Set Set Set Set Set                                                                                                    |                                                                  |  |  |
| 13                         | Image Name         Calculation           Image Name         Particulation           Image Name         Particulation           Image Name         Calculation options                                                                                                    | Select material for the missing part from drop down menu                                                                                                    | V         visit         visit         visit         visit         visit           E         visit         parameters         main         visit         visit           Image: Visit of Visit of Visi                                                                                                    |                                                                  |  |  |
| 14                         | Material Depreciation is missing<br>Client site Exception pops up                                                                                                    | Check internet connectivity ,                                                                                                    |                                                                                                    |                                                                  |  |  |
| 15                         | No report showing on reports page                                                                                                    | case not caluculated , go to caluculation page and calculate                                                                                                    |                                                                                                    |                                                                  |  |  |
| 16                         | Unable to generate PDF report                                                                                                    | PDF reader not installed                                                                                                    | Intall PDF reader                                                                                                    | http://get.adobe.com/reader/otherversions/                       |  |  |
| 1.                         | Mechanical Jahor and paint Jahor is zero                                                                                                    | pop ups blocked in the system<br>select the required labor rates from drop down menu or                                                                               | Allow pop ups for the site                                                                                                    |                                                                  |  |  |
| 1.                         |                                                                                                    | input manually the rates required                                                                                                    |                                                                                                    |                                                                  |  |  |
| 18                         | 3 Paint material cost is zero                                                                                                    | Paint Index should be 100 in the labor rates page                                                                                                    | IDBlock codes<br>Culculatorpaneter Becipiton Unit Value<br>B AdTpartsystem S 2011                                                                                                    |                                                                  |  |  |
| 19                         | 9 Search Missing assesment                                                                                                    | go to the search option on the worklist page and give the required inputs e.g. VIN number , Registration Number etc                                                   | Work List                                                                                                    |                                                                  |  |  |
| 2:                         | Unable to edit an assessment                                                                                                    | if the assessment is created in Audamobile , go the<br>audmobile and then unlock the assessment by clicking on<br>the lock icon and then selecting unlock assessment. |                                                                                                    |                                                                  |  |  |